Manual para la elección de plazas en pruebas selectivas del Servicio Madrileño de Salud de la Comunidad de Madrid

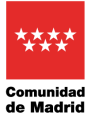

# Índice de contenido

| 1. | Re   | equisitos:                                                     | 3  |
|----|------|----------------------------------------------------------------|----|
| 2. | Ac   | cceso al formulario web                                        | 4  |
| 3. | Cu   | umplimentar el formulario                                      | 5  |
|    | 3.1. | Apartado 1 Datos de la convocatoria                            | 5  |
|    | 3.2. | Apartado 2 Turno de Acceso                                     | 5  |
|    | 3.3. | Apartado 3 Datos de la persona interesada y elección de plazas | 6  |
|    | 3.4. | Apartado 4 Datos del Representante                             | 8  |
|    | 3.5. | Apartado 5 Medio de notificación                               | 9  |
|    | 3.6. | Apartado 6 Documentación requerida y consulta de datos         | 9  |
|    | 3.7. | Declaración responsable                                        | 10 |
|    | 3.8. | Firmar la elección de plazas                                   | 10 |
|    | 3.9. | Ejemplo de solicitud de elección de plazas                     | 13 |
| 4. | Со   | omprobación de la elección de plazas                           | 14 |
| 5. | Au   | utorización para presentación de solicitud                     | 15 |

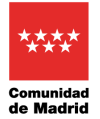

Al objeto de la Elección de Plazas de los procesos selectivos del Servicio Madrileño de Salud, se ha creado un formulario web para que los candidatos, una vez hayan aprobado su correspondiente proceso, se dispongan a indicar sus preferencias de elección de plaza en base a las plazas existentes y su puntuación.

## 1. Requisitos:

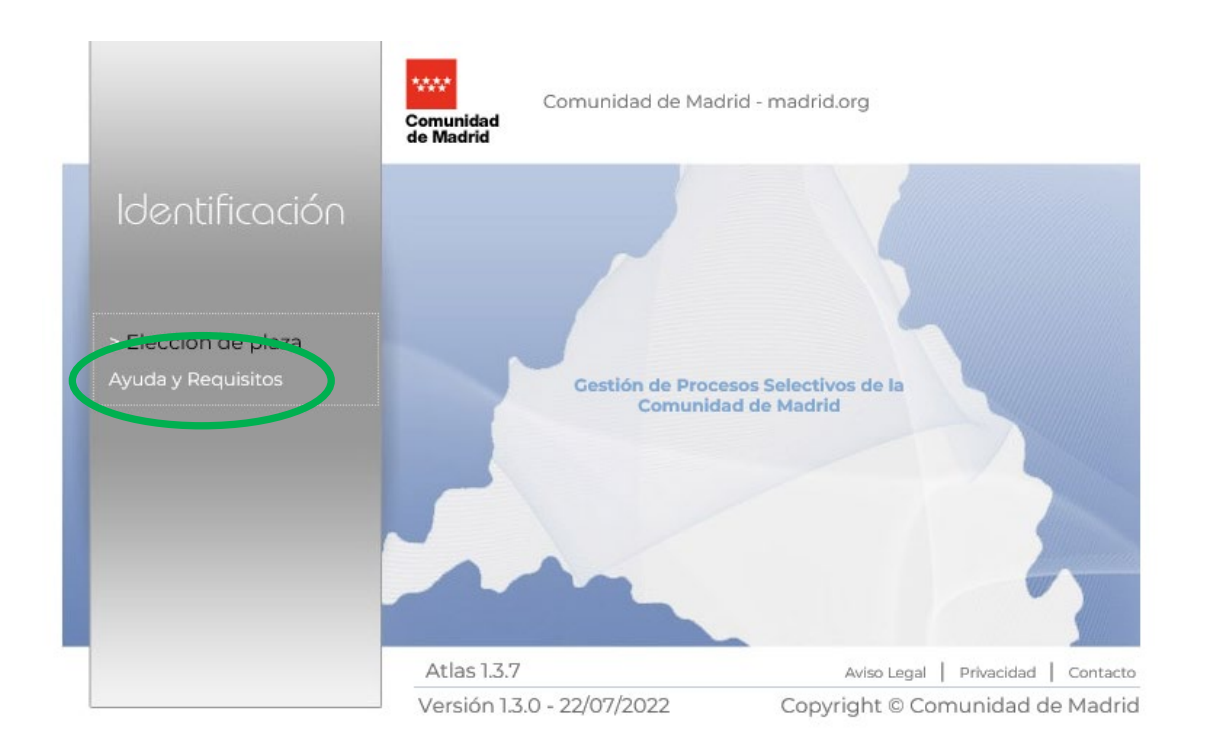

Requisitos mínimos del sistema informático que utilicen los candidatos para poder realizar la tramitación telemáticamente con la Comunidad de Madrid:

- AutoFirma: Pulsa <u>aquí</u> para descargar la última versión de la aplicación.
- Certificado Digital: Para acceder a cualquiera de los servicios de tramitación electrónica se necesita disponer de un certificado digital reconocido por la Comunidad de Madrid. Pulsa <u>aquí</u> para obtener uno.
- Java: Se recomienda la descarga e instalación de la última versión de Java.

Cumpliendo con los requisitos mínimos, mediante el enlace *Elección de plaza*, se le solicitará el Certificado Digital. Se comprobará su validez y será redirigido a la solicitud de Elección de plazas. Una vez cumplimentada, se le solicitará autorización para la firma digital de la solicitud mediante el componente AutoFirma. Se realizará el Registro Telemático de la solicitud generada y podrá descargar su justificante en formato pdf.

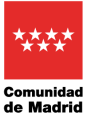

Manual para la elección de plaza en pruebas selectivas del SERMAS

## 2. Acceso al formulario web

Para acceder al formulario web se usará el enlace establecido en la convocatoria y a continuación se pulsará en Elección de plaza

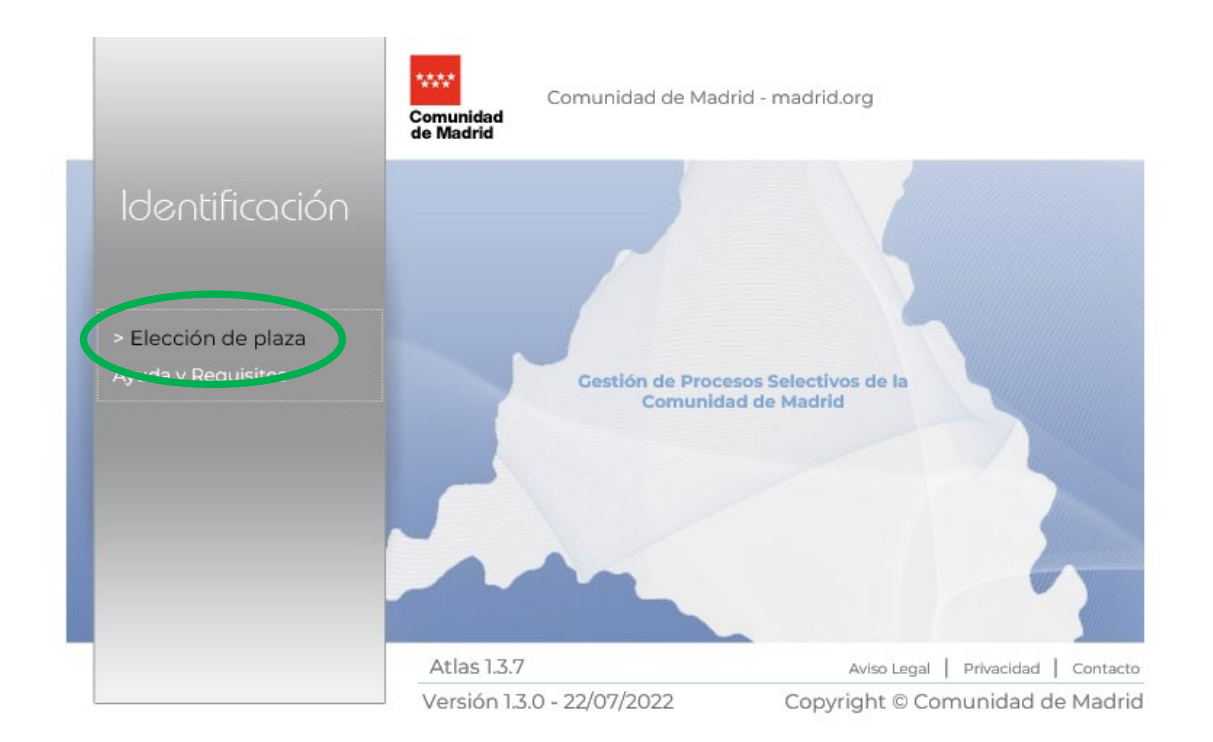

Aparecerá esta ventana donde debemos elegir nuestro certificado y pulsar a Aceptar

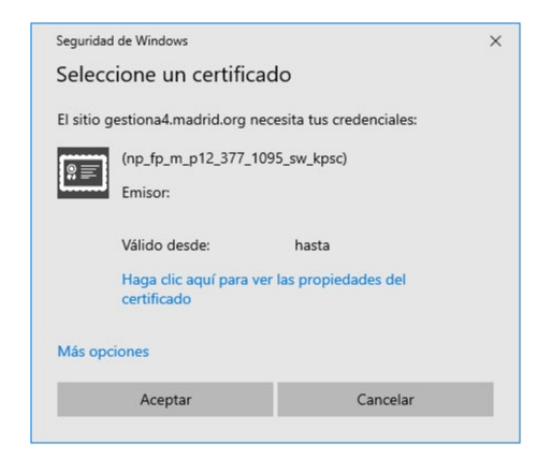

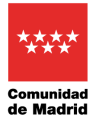

## 3. Cumplimentar el formulario

|                                      | Gestión de Procesos Selectivos de la Comunidad<br>de Madrid                                                                                                    |  |  |  |
|--------------------------------------|----------------------------------------------------------------------------------------------------|--|--|--|
| 🖷 > Inicio > 2 Formulai              | io de Solicitud                                                                                                    |  |  |  |
| Elección de pla<br>condición de pers | za y documentación acreditativa de cumplimientos de requisitos para el acceso a la<br>sonal Estatutario Fijo del Servicio de Salud de la Comunidad de Madrid en la categoría<br>de |  |  |  |
| Secciones                            | FORMULARIO DE ELECCIÓN DE PLAZA                                                                                                    |  |  |  |
| 1 Elección de plaza                  | 1 - Datos de la convocatoria:                                                                                                    |  |  |  |
|                                      | Código de Categoría<br>Cádigo de Categoría<br>Resolución de de B.O.C.M. de de de                                                                                                   |  |  |  |
|                                      | 2 Turno de Acceso:<br>Libre Cupo de discapacidad:<br>Grado de discapacidad: %                                                                                                    |  |  |  |
|                                      | 3 Datos del/de la interesado/a:<br>NIF/NIE* PASAPORTE Primer Apellido* Segundo Nombre*<br>Apellido                                                                                 |  |  |  |

## 3.1. Apartado 1.- Datos de la convocatoria

Estos campos se rellenan automáticamente

## 3.2. Apartado 2.- Turno de Acceso

|                                                 | Marca turno libre                                      |   |
|-------------------------------------------------|--------------------------------------------------------|---|
| 2 Turno de Acceso:<br>Libre                     | Cupo de discapacidad:     Grado de discapacidad:     % |   |
| En caso de participar por cupo de discapacidad: |                                                        | J |

- se marcará la casilla de cupo y se indicará el grado de discapacidad

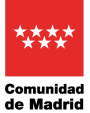

### 3.3. Apartado 3.- Datos de la persona interesada y elección de plazas

# Se deberá revisar previamente el Anexo II publicado con las plazas ofertadas, y en su caso, las observaciones que se indiquen.

Se cumplimentan los campos de NIF, primer apellido, segundo apellido y nombre.

| NIF/NIE*      | PASAPORTE                              | Primer Apellido*                            | Segu                                         | ndo Apellido                            | Nombre *                      |                          |       |
|---------------|----------------------------------------|---------------------------------------------|----------------------------------------------|-----------------------------------------|-------------------------------|--------------------------|-------|
| lazas Vacanto | s La quedan por seleccionar 354 plaza  |                                             |                                              |                                         |                               |                          |       |
| Código        | s ce quedan por selectional 554 plaza. | T                                           | Loc                                          | alidad                                  | N° de plazas                  | Turno                    | T     |
|               |                                        |                                             | TODOS - V                                    |                                         |                               | - TODOS -                | ~     |
| 6012616025    | C.S. BUENOS AIRES                      | M                                           | ADRID                                        |                                         | 1                             | TARDE                    | c     |
| 601281603Y    | C.S. RAFAEL ALBERTI                    | м                                           | ADRID                                        |                                         | 1                             | TARDE                    | C     |
| 601281604F    | C.S. RAFAEL ALBERTI                    | м                                           | ADRID                                        |                                         | 1                             | MAÑANA                   | C     |
| 601291601E    | C.S. VILLA DE VALLECAS                 | м                                           | ADRID                                        |                                         | 1                             | MAÑANA                   | C     |
| 601291602T    | C.S. VILLA DE VALLECAS                 | м                                           | ADRID                                        |                                         | 1                             | TARDE                    | C     |
| 601301601V    | C.S. CERRO ALMODOVAR                   | M                                           | ADRID                                        |                                         | 1                             | MAÑANA                   | C     |
| 601301602H    | C.S. CERRO ALMODOVAR                   | M                                           | ADRID                                        |                                         | 1                             | TARDE                    | C     |
| 601391601H    | C.S. ARTILLEROS                        | м                                           | ADRID                                        |                                         | 1                             | MAÑANA                   | C     |
| 601401602Z    | C.S. VILLABLANCA                       | м                                           | ADRID                                        |                                         | 1                             | TARDE                    | C     |
| 601427102F    | C.S. ENSANCHE DE VALLECAS              | M                                           | ADRID                                        |                                         | 1                             | MAÑANA                   | C     |
| Inicio        | «« « 1 2 3 4 5 » »» Fin Este           | botón ma ve TODAS las plazas de la lista de | vacantes ofertadas a la lista de seleccionad | las. Las coloca tras las plazas previam | ente seleccionadas en caso de | e existir. NO TIENE EN C | UENTA |

En este apartado figuran las plazas ofertadas para proceder a la elección. Se deben elegir al menos tantas plazas como el número que figura en el marcador de la pantalla. Este número corresponde al orden de puntuación alcanzado por el candidato, incrementado en el número de plazas que viene indicado en la Resolución de elección de plazas.

Según se vayan eligiendo las plazas, el marcador se irá actualizando en orden descendiente, hasta llegar obligatoriamente a 0 (es decir, tenemos que continuar eligiendo plazas hasta que en el marcador figure 0 plazas vacantes).

Podemos usar los filtros existentes para simplificar la búsqueda de las plazas que nos interesen (centro, localidad y turno).

| Image: Index of the second and the second and the | Código  | Centro                     |           | Localidad                         | Nº de plazas      | Turno           |
|----------------------------------------------------------------------------------------------------|---------|----------------------------|-----------|-----------------------------------|-------------------|-----------------|
| attrace       c.s. Praincipe De verscaaa       MADRID       1       MARANA         skoroo       HOSPITAL U. DE LA PRINCESA       MADRID       70       SN ESPECIFICAR         Inicio       et e e e e e e e e e e e e e e e e e e                                                                                                    |         | PRIN                       | - TODOS - | V                                 |                   | - TODOS -       |
| 740700       HOSPITAL U DE LA PRINCESA       MADRID       70       SIN ESPECIFICAR         Inicio       es       es </td <td>317102E</td> <td>C.S. PRINCIPE DE VERGARA</td> <td>MADRID</td> <td></td> <td>1</td> <td>MAÑANA</td>                                                                                                    | 317102E | C.S. PRINCIPE DE VERGARA   | MADRID    |                                   | 1                 | MAÑANA          |
| Inicio e e e e e e e e e e e e e e e e e e e                                                                                                    | 740700  | HOSPITAL U. DE LA PRINCESA | MADRID    |                                   | 70                | SIN ESPECIFICAR |
|                                                                                                    |         |                            |           | uro si no se termina correctament | e la adjudicación | Guard           |

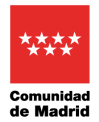

# Para elegir una plaza pulsaremos en el botón 💿 y la plaza elegida, pasará al bloque de plazas seleccionadas.

| NIF/NIE*     | PASAPORTE                             | Primer Apellido * | Segundo Apellido | Nombre *  |            |   |
|--------------|---------------------------------------|-------------------|------------------|-----------|------------|---|
| azas Vacante | s Le quedan por seleccionar 354 plaza | s                 |                  |           |            |   |
| Código       | Centro                                |                   | Localidad        | N° de pla | izas Turno |   |
|              |                                       | · TODOS -         | ~                |           | - TODO     | ~ |
| 01261602S    | C.S. BUENOS AIRES                     | MADRID            |                  | 1         | TARDE      |   |
| 1281603Y     | C.S. RAFAEL ALBERTI                   | MADRID            |                  | 1         | TARDE      |   |
| 01281604F    | C.S. RAFAEL ALBERTI                   | MADRID            |                  | 1         | MAÑANA     |   |
| 01291601E    | C.S. VILLA DE VALLECAS                | MADRID            |                  | 1         | MAÑANA     |   |
| 01291602T    | C.S. VILLA DE VALLECAS                | MADRID            |                  | 1         | TARDE      |   |
| 01301601V    | C.S. CERRO ALMODOVAR                  | MADRID            |                  | 1         | MAÑANA     |   |
| 01301602H    | C.S. CERRO ALMODOVAR                  | MADRID            |                  | 1         | TARDE      | 1 |
| 01391601H    | C.S. ARTILLEROS                       | MADRID            |                  | 1         | MAÑANA     | 1 |
| 01401602Z    | C.S. VILLABLANCA                      | MADRID            |                  | 1         | TARDE      |   |
| 01427102F    | C.S. ENSANCHE DE VALLECAS             | MADRID            |                  | 1         | MAÑANA     | _ |

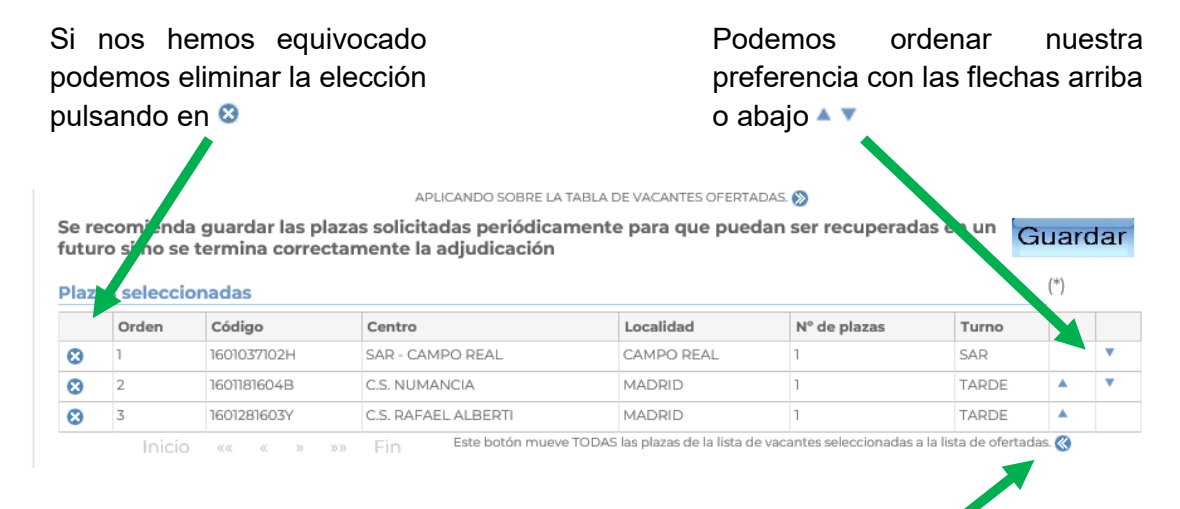

Para eliminar todas las plazas elegidas de una vez pulsaremos en 🔇

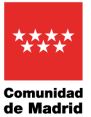

Manual para la elección de plaza en pruebas selectivas del SERMAS

#### 3.- Datos del/de la interesa NIF/NIE\* PASAPORTE Primer A Segundo Apellido Nombre<sup>\*</sup> Plazas Vacantes Le quedan por sel Código - TODOS ~ 0 C.S. RAFAEL ALBERT 0 C.S. RAFAEL ALBERTI 0 0 C 0 C C.S. ARTILLEROS 0 C.S. VILLABLANC/ 0 C.S. ENSANCHE DE VAI 4 1 2 3 4 5 \*\* Fin Este botón mueve TODAS las plazas de la lista ESTAR APLICANDO SOBRE LA TABLA DE VAC. ias O Se recomienda guardar las plazas solicitadas periódicamente para que puedan ser recuperadas en un futuro si no se termina correctamente la adjudicación Guardar Orden Código Centro Localidad Nº de plazas . @ Correo electrónico\* Fecha nacimiento Sexo\* Nacionalidad Hombre dd/mm/yyyy Mujer Tipo de vía Nombre de la vía Número Portal Blogue Escalera C.P.\* Teléfono 1\* Teléfono 2

### Una vez finalizada la selección de plazas (contador de plazas = 0), se deberán completar

todos los datos personales: correo electrónico, fecha nacimiento, sexo, nacionalidad, teléfono, etc... (es importante que los datos de contacto estén actualizados para posibles comunicaciones con la Comunidad de Madrid).

### 3.4. Apartado 4.- Datos del Representante

Si la solicitud de elección de plazas se firma por una persona/entidad diferente del interesado, se cumplimentarán los datos de dicho representante siendo obligatorios NIF, nombre y apellidos o Razón social.

|                | Razón Socia    | اله/Entidad | Primer Apellido       | Segundo Apellid | D      |
|----------------|----------------|-------------|-----------------------|-----------------|--------|
| Nombre         |                | Tipo de vía | Nombre de la vía      | N°/Km Piso      | Puerta |
| C.P.           | Provincia      |             | Municipio             | _               |        |
|                | e localización |             |                       |                 |        |
| Otros datos de |                |             |                       |                 |        |
| Otros datos de | inico          | 1           | Teléfono 1 Teléfono 2 |                 |        |

Deberá adjuntarse el documento de representación Este documento deberá estar firmado por ambas partes y se aportará en el Apartado 6 Documentación requerida.

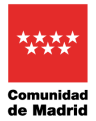

## 3.5. Apartado 5.- Medio de notificación

5.- Medio de notificación \* (indique a quién desea que se envíe la notificación)

Interesado
Representante

Las notificaciones se realizarán a través de medios electrónicos por lo que, con carácter previo a la presentación de esta solicitud, la persona a la que se notifica deberá estar dada de alta en el Sistema de Notificaciones Electrónicas de la Comunidad de Madrid. Puede darse de alta accediendo **este enlace** 

Indicaremos a quien hay que enviar las notificaciones de la Comunidad de Madrid:

## 3.6. Apartado 6.- Documentación requerida y consulta de datos

En este apartado se deberán adjuntar los documentos necesarios conforme a lo especificado en la Resolución de la convocatoria:

- Botón Aportar se escoge el documento a aportar.
- Botón Visualizar

Borrar se puede ver o eliminar el documento aportado.

• Botón No Autorizo y Aporto en el caso de denegar una consulta de datos, es obligatorio aportar el documento justificativo y escribir el motivo en el cuadro de texto que se habilita.

(\*) Puede oponerse a la consulta por motivos que deberá justificar. En este caso, deberá aportar la documentación a cuya consulta se opone (artículo 28.2 de la Ley 39/2015, de 1 de octubre, del Procedimiento Administrativo Común de las Administraciones Públicas). Todo ello sin perjuicio de la potestad de verificación de la Administración.

En el caso de la consulta al Registro Central de Delincuentes Sexuales, si no se marca la casilla de *Sí autorizo la consulta*, es **obligatorio aportar el Certificado negativo del Registro Central de delincuente sexuales** en el botón *Aportar* 

| Autorización consulta al Registro Central de Delincuentes Sexuales*                                        |              |
|----------------------------------------------------------------------------------------------------|--------------|
| Sí autorizo consulta (incluye consulta del DNI).                                                           | $\checkmark$ |
| NO autorizo consulta. El interesado deberá aportar el certificado negativo del Registro Central de Delincu | Aportar      |

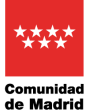

### 3.7. Declaración responsable

La declaración responsable se entiende firmada por la persona interesada en el momento de firmar la solicitud de elección de plazas.

#### Indicaremos el lugar de firma

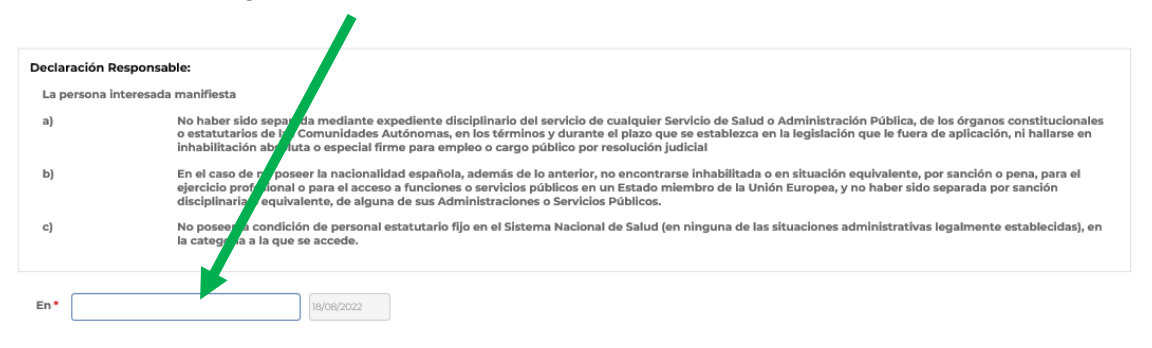

## 3.8. Firmar la elección de plazas

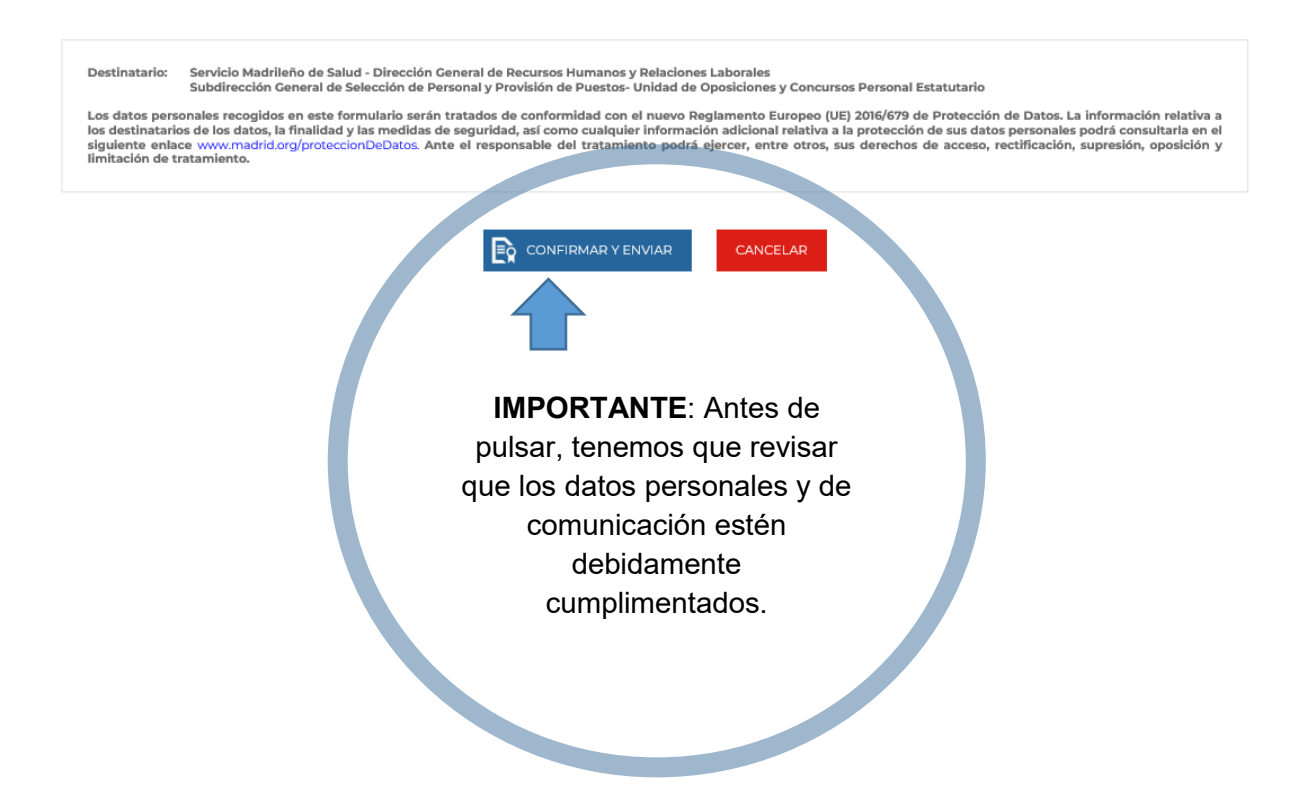

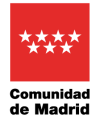

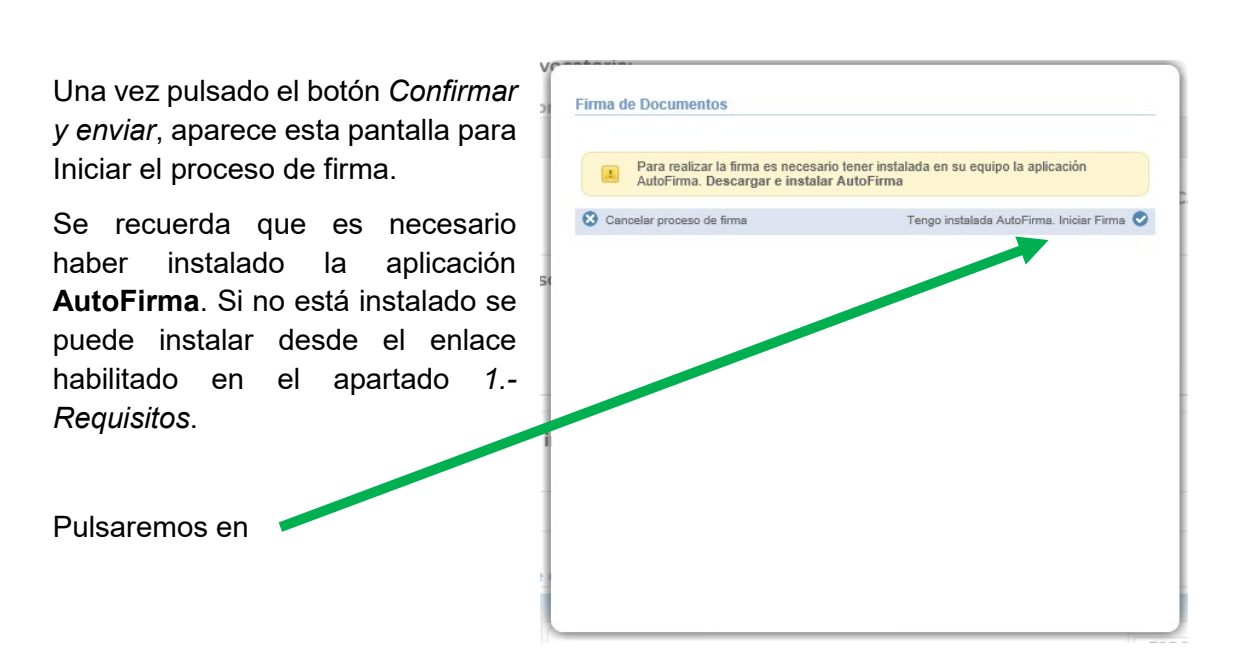

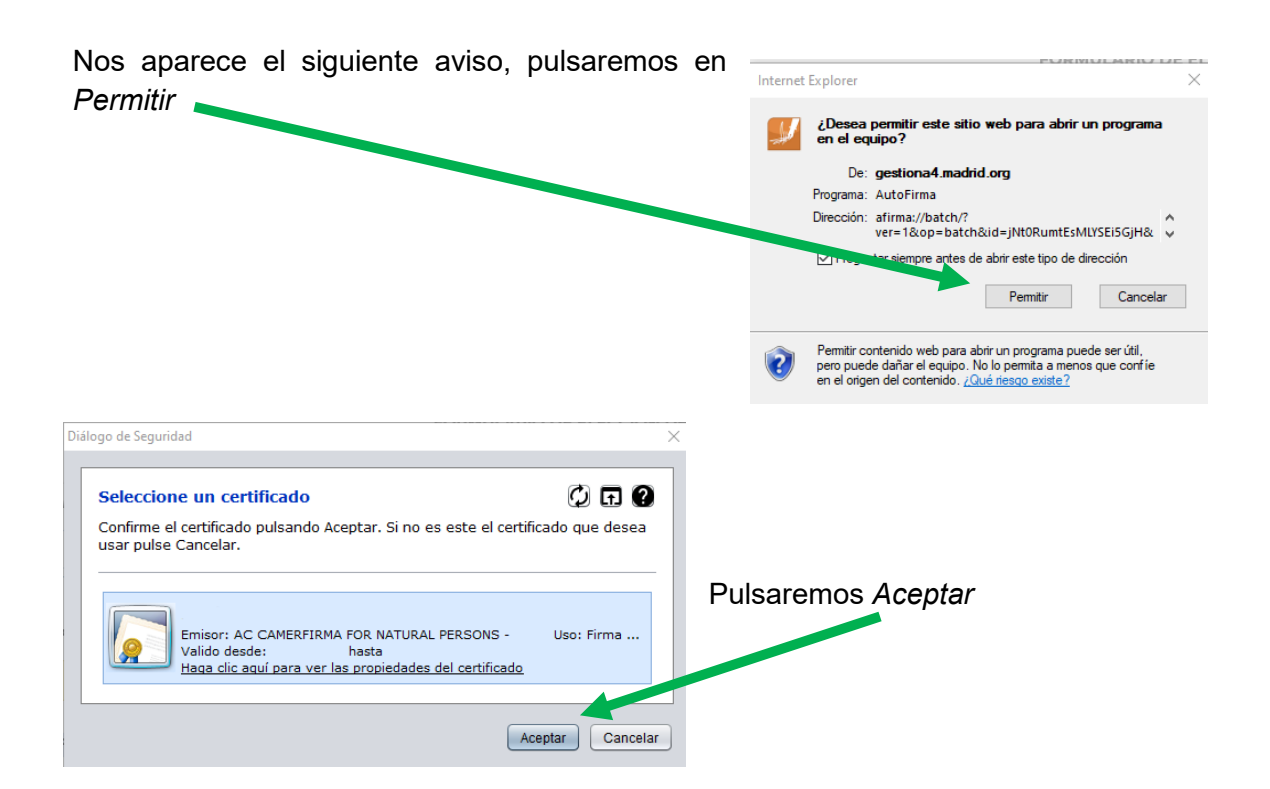

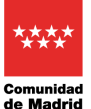

# En la siguiente pantalla, DEBEMOS OBTENER Y GUARDAR EL JUSTIFICANTE DE REGISTRO

| JUSTIFICANTE DE REGISTRO                                                                                                    |                           |             |
|----------------------------------------------------------------------------------------------------|---------------------------|-------------|
| AVISO IMPORTANTE: Su solicitud ha sido registrada con la referencia<br>cualquier gestion relacionada con la misma.<br>Para obtener el justificante de su presentación en registro, <b>Pulse Aquí</b> | Conserve este número para | *           |
|                                                                                                    |                           | Y FINALIZAR |

Antes de Guardar y Finalizar hay que comprobar que en el justificante de presentación aparece un número en el apartado de referencia interna (a la izquierda de la solicitud) y que en el apartado REGISTRO DE ENTRADA figuran correctamente la referencia, la fecha y la hora del registro.

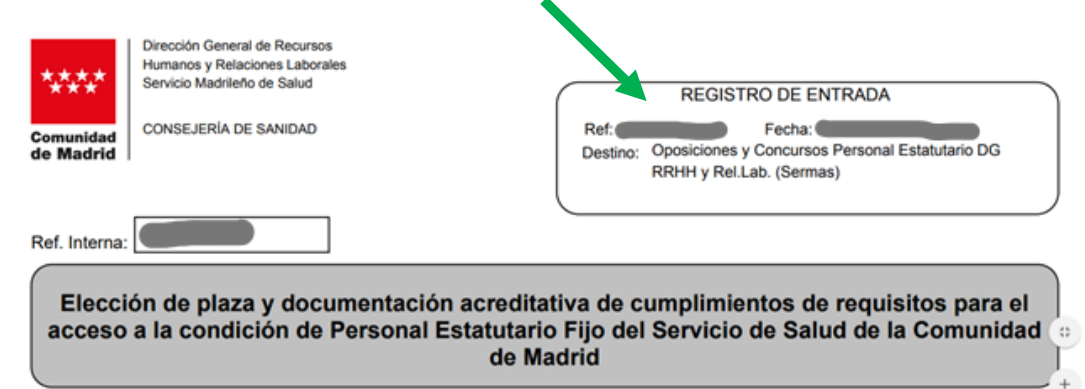

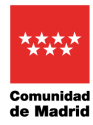

## 3.9. Ejemplo de solicitud de elección de plazas

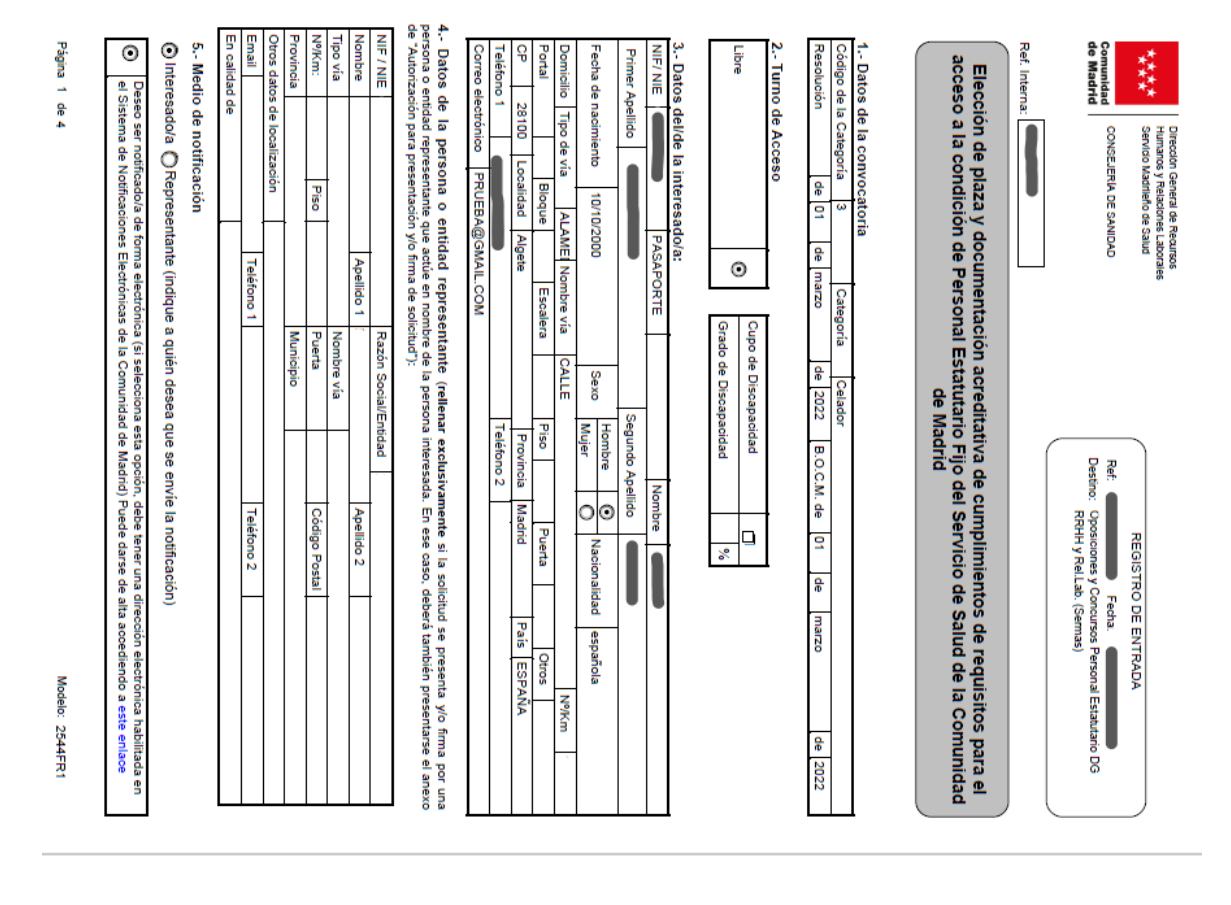

| Comunidad<br>de Madrid | ****                                                                                           |
|------------------------|------------------------------------------------------------------------------------------------|
| CONSEJERÍA DE SANIDAD  | Dirección General de Recursos<br>Humanos y Relaciones Laborales<br>Servicio Madrileño de Salud |

ae

# Plazas Ð e preferencia

| CÓDIGO      | CENTRO                                  | LOCALIDAD         | N° PLAZAS | TURNO     | PRIORIDAD |
|-------------|-----------------------------------------|-------------------|-----------|-----------|-----------|
| 16011816048 | C.S. NUMANCIA                           | MADRID            | 4         | TARDE     | -         |
| 1603141601V | C.S. JUNCAL                             | TORREJON DE ARDOZ | -         | MAÑANA    | 2         |
| 1605271601X | C.S. DR. CASTROVIEJO                    | MADRID            | -         | MANNA     | w         |
| 1606221602L | C.S. GALAPAGAR                          | GALAPAGAR         | -         | TARDE     | 4         |
| 1699937109W | ALMACEN AVENIDA MADRID                  | COBLADA           | -         | MANNA     | 5         |
| 1699937110A | ALMAGEN GALLE MELCHOR FERNANDEZ ALMAGRO | MADRID            | -         | MANNA     | 6         |
| 1699937115P | ALMAGEN CALLE HAGIENDA DE PAVONES       | MADRID            | -         | MANNA     | 7         |
| 16999371228 | ALMACEN ALBERTO PALACIOS                | MORID             | -         | MANA      | 8         |
| 1699917114V | SAN MARTIN DE PORRES                    | MADRID            | -         | MANNA     | 9         |
| 1699917110J | ALMAGEN CALLE HACIENDA DE PAVONES       | MADRID            | -         | MANAMA    | 10        |
| 16999171130 | ALMACEN ALBERTO PALACIOS                | MADRID            | -         | MANA      | =         |
| 1699917111Z | ALMACEN AVENIDA DE ESPAÑA               | MAJADAHONDA       | -         | MANAMA    | 12        |
| 1605211601V | C.S. FUENCARRAL                         | MADRID            | -         | MANAAA    | 13        |
| 16052516010 | C.S. BARRIO DEL PILAR                   | MADRID            | -         | TARDE     | #         |
| 8201740700  | HOSPITAL U. LA PAZ                      | CIRCHN            | 237       | SIN ESPEC | 5         |

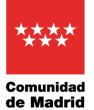

Manual para la elección de plaza en pruebas selectivas del SERMAS

## 4. Comprobación de la elección de plazas

El justificante de presentación del formulario de elección de plazas en registro se podrá volver a consultar en la Carpeta Ciudadana de la Comunidad de Madrid

# Comunidad de Madrid

| Carpeta Ciudadana                                                                                             |                                                                                    |                                                                               |  |  |  |  |  |
|----------------------------------------------------------------------------------------------------|------------------------------------------------------------------------------------|-------------------------------------------------------------------------------|--|--|--|--|--|
| La Carpeta Ciudadana le da a<br>realizado con la Comunidad c                                                  | cceso a la información sobre las g<br>le Madrid.                                   | estiones y trámites que ha                                                    |  |  |  |  |  |
| <ul> <li>Votificaciones Electrónicas.</li> <li>Su Carpeta de Salud.</li> <li>Gestiones económicas.</li> </ul> | <ul> <li>✓ Situación de Expedientes.</li> <li>✓ Consultas de sus datos.</li> </ul> | <ul> <li>✓ Documentos registrados.</li> <li>✓ Servicio de Alertas.</li> </ul> |  |  |  |  |  |

Para acceder debe autenticarse con los medios disponibles en la Comunidad de Madrid

Clave PIN | Certificado Digital o DNI electrónico | Clave Permanente

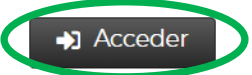

Pulsamos en Acceder y usamos cualquiera de los tres sistemas para identificarnos

| ***** Comunidad de l | Madrid                                                                   |  |
|----------------------|--------------------------------------------------------------------------|--|
| IDENTIFICACIÓN       |                                                                          |  |
|                      | Acceso a Carpeta del ciudadano<br>Seleccione el método de identificación |  |
|                      | Cl@ve Pin                                                                |  |
|                      | Certificado Digital                                                      |  |

### Entramos en Situación de expedientes

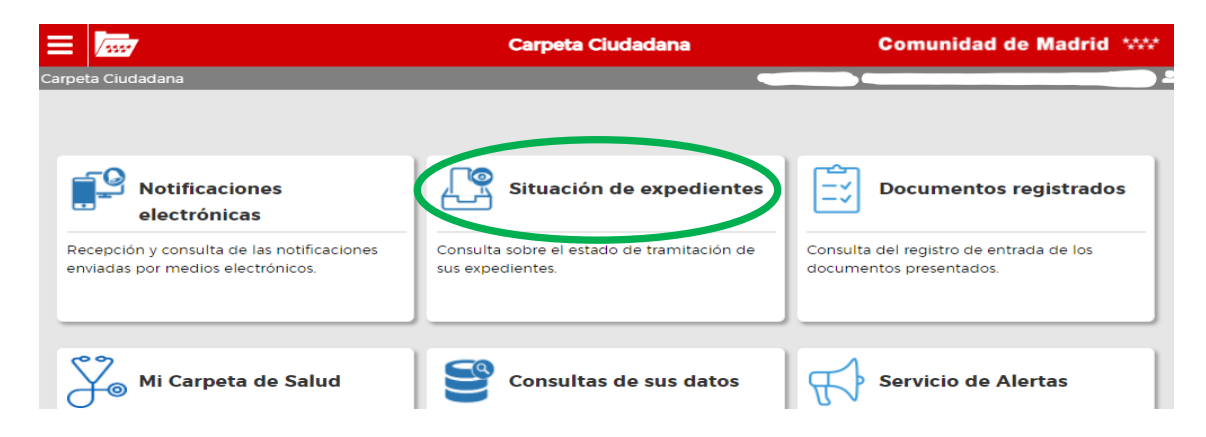

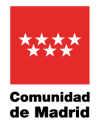

## Para ver el justificante clicamos en el icono de carpeta correspondiente en Detalle

|                                                                                                    | Carpeta Ciuce Iona - | Situación de Expedientes | Comunidad                              | de Madrid **** |
|----------------------------------------------------------------------------------------------------|----------------------|--------------------------|----------------------------------------|----------------|
| arpeta Ciudadana > Situación de Expedientes                                                                                                    |                      |                          |                                        |                |
| 57<br>Expedientes como interesado                                                                                                    |                      |                          |                                        |                |
| Procedimiento                                                                                                    | Expediente           | Solicitud                | Estado de mitación                     | Detalle 🗹      |
| Documentación acreditativa de cumplimientos de<br>requisitos para acceso a la condición de Personal<br>Estatutario Fijo del Servicio de Salud de la Comunidad<br>Madrid, categoría de Matrona | i de                 | 07/                      | 02/02/2022 - Recibido por<br>la unidad |                |

### Y obtendremos toda la información del registro de nuestro justificante

| SERVICIOS Y (              | CONSULTAS                                      |                     |                                     |                               |
|----------------------------|------------------------------------------------|---------------------|-------------------------------------|-------------------------------|
| DATOS DE LA SOLIC          | ITUD                                           |                     |                                     |                               |
| Referencia de regist       | ro 07/                                         |                     |                                     |                               |
| Descripción                | Documentación acreditativa de cumplim          | ientos de requisito | s para acceso a la condición d      | e Personal Estatutario Fijo d |
| Fecha / Hora Entrad        |                                                |                     |                                     |                               |
| Unidad Destino             | <b>Oposiciones y Concursos Personal Estatu</b> | itario DG RRHH y F  | Rel.Lab. (Sermas)                   |                               |
| DATOS DEL EXPEDIE          | NTE                                            |                     |                                     |                               |
| Número de Expedien         | te                                             |                     |                                     |                               |
| Interesado                 |                                                |                     |                                     |                               |
| Representante              |                                                |                     |                                     |                               |
| DOCUMENTOS ELECT           | TRÓNICOS PRESENTADOS                           |                     |                                     | DESCARGAR                     |
| Nombre del Ficher          | o Número                                       | de Referencia       | Fecha/Hora Entrada                  |                               |
| ○ Impreso_de_Solid         | itud 07/~                                      | X 7/22              | C./ 1/111.1:                        |                               |
| 0                          |                                                | /22                 | (1. <b>/</b> 1 <b>/</b> 5777, 174,7 |                               |
| * Para descargar el archiv | o debe seleccionarlo en la columna izquierda   |                     |                                     |                               |
|                            | Enviar<br>Comunica                             | ación Ar            | xortar<br>ccumentación              |                               |
| ESTADO DE TRAMITA          | ACIÓN                                          |                     |                                     |                               |
| Fecha de<br>Respuesta Un   | idad que Tramita Fase de Tramitación           |                     | Fecha Inicio d<br>Fase              | e                             |
|                            | Recibido por la unidad                         |                     |                                     |                               |
|                            |                                                |                     |                                     |                               |

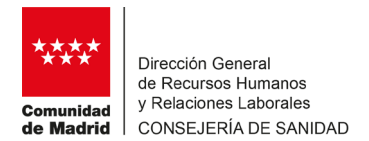

## 5. Autorización para presentación de solicitud

#### 1.- Datos del autorizante:

| NIF/NIE/PASAPORT | E |          | Nomb | re |      |          |             |           |    |  |
|------------------|---|----------|------|----|------|----------|-------------|-----------|----|--|
| Apellido 1º      |   |          |      |    |      |          | Apellido 2º |           |    |  |
| Dirección        |   | Tipo vía |      |    | Nomb | ore vía  | •           |           | N٥ |  |
| Piso             |   | Puerta   | CP   |    |      | Localida | ad          | Provincia |    |  |

#### 2.- Datos del autorizado:

| NIF/NIE/PASAPORT | E |          | Nomb | re |     |          |             |           |    |  |
|------------------|---|----------|------|----|-----|----------|-------------|-----------|----|--|
| Apellido 1º      |   |          |      |    |     |          | Apellido 2º |           |    |  |
| Dirección        | • | Tipo vía |      | N  | omb | ore vía  |             |           | N٥ |  |
| Piso             |   | Puerta   | CP   |    |     | Localida | ad          | Provincia |    |  |

#### 3.- Datos del Procedimiento:

Pruebas selectivas para el acceso a la condición de personal estatutario fijo del Servicio Madrileño de Salud en la categoría de .....

D./D<sup>a</sup> .....autorizo a D/D<sup>a</sup>.....

a la presentación de la solicitud en su nombre, y única y exclusivamente a dichos efectos.

En Madrid, a.....de .....de.....

Fdo.:....

|              | Servicio Madrileño de Salud - Dirección General de Recursos Humanos y Relaciones Laborales -   |
|--------------|------------------------------------------------------------------------------------------------|
| DESTINATARIO | Subdirección General de Selección de Personal y Provisión de Puestos - Unidad de Oposiciones y |
|              | Concursos Personal Estatutario                                                                 |